# 2022-2023 High School Course Request Step-by-Step Guide

The Course Requests process will be open from 7:00AM on January 28, 2022 through 11:59PM on February 6, 2022. Access will be available 24 hours a day during this time.

## **Accessing SchooLinks to enter Course Requests**

#### Go to www.katvisd.org

Click on the MyKaty login button in the top right corner:

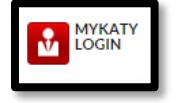

## Click on the home MyKaty button again

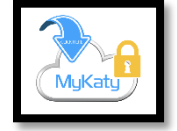

Or go to MyKaty Cloud, www.mykaty.katyisd.org and login using Student Username and Password

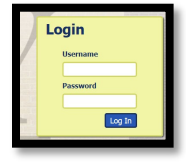

Click the search arrow

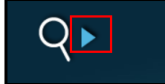

Search the word SchooLinks and click on the Icon:

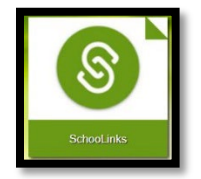

The first-time students log in to SchooLinks, you will be prompted to complete an on-boarding questionnaire. You must complete the onboarding process now. This is a one-time process.

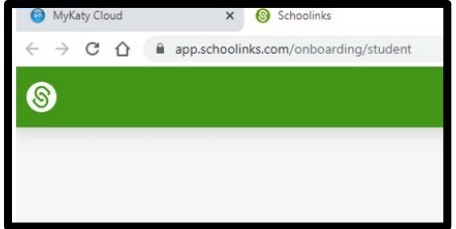

# **Entering Course Requests through Course Planner**

Once you are in SchooLinks, click on the School Icon (apple) in the menu bar on the left. Then, select course planner:

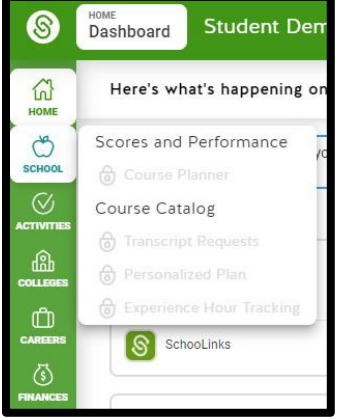

Course Planner appears grayed-out in this picture. It will be active January 28<sup>th</sup> - February 6<sup>th</sup>.

You will be prompted to select a pathway the first time you use course planner. Select the pathway that best matches your interests. Click on save Pathway to Endorsement.

| Execution Select Close Area to see the available Pathways to Endostements. Phospan Roukement ● Mit*                                                                                                    | Agriculture, Food, and Natural Resources                                                                                    | 5 Options 🕑             | 1 |
|----------------------------------------------------------------------------------------------------|----------------------------------------------------------------------------------------------------|-------------------------|---|
| Select 1 - 2 Pathways to Endorsements from the list of options. The Pathways to Endorsements selection adds requirements to the graduation plan, which determine the courses needed to graduate                                                                                                    | Architecture and Construction                                                                                               | 3 Options 🕞             |   |
| Conception of the Endowseen Ante Endowseen Pathway Attention of Security II. Security and Security Attention of Security Attention of Security Attention o | Arts and Humanities                                                                                                    | 4 Opcions<br>1 Selected |   |
|                                                                                                    | "English Language Arts Endorsement Pathway" Pathway Selected                                                                |                         |   |
|                                                                                                    | Film Arts<br>A total of four (4) Fine Arts creatits from up to toor (2) File Arts disciplines Art, Dence, Music, or Treater | ۲                       |   |
|                                                                                                    | Social Studies                                                                                                    | ۲                       |   |
|                                                                                                    | World Languagee                                                                                                    | ۲                       |   |
|                                                                                                    | Arts, Audio Video Technology and Communication                                                                              | 2 Options 💮             | 1 |
|                                                                                                    | Business, Marketing, and Finance                                                                                            | 3 Optione 🕞             |   |
|                                                                                                    | Education and Training                                                                                                    | 10ptions 💮              |   |
|                                                                                                    | Health Science                                                                                                    | 3 Options 🕑             |   |
|                                                                                                    | Hospitality and Tourism                                                                                                    | 3 Options 🕑             |   |
|                                                                                                    |                                                                                                    |                         |   |
| Save Paltmays I                                                                                                    | o Endorsement                                                                                                    |                         |   |

### This will direct you to the course planner summary.

All classes the student has completed and is currently enrolled in will already appear in the summary. Click on each subject to add or view course requests for each specific department. Please note you will plan your courses for all your remaining junior high years if in 6<sup>th</sup> or 7<sup>th</sup> grade and you will complete a four-year high school plan if in 8<sup>th</sup> grade. **\*Students will review/edit request each school year.** 

| Planned School D Gradua<br>Katy HS D Foun    | non Plan<br>dations with Endorsements D 1 Selected D                           |               |               |                                                  | C Co            |
|----------------------------------------------|--------------------------------------------------------------------------------|---------------|---------------|--------------------------------------------------|-----------------|
| Deadline: 2/6/2022                           | (2) 9th Grade 🔞                                                                | () 10th Grade | () 11th Grade | (@) 12th Grade                                   |                 |
| 🛆 English                                    | English 1 KAPIGT A 0<br>05/65, 048A 0T KAP                                     |               |               |                                                  |                 |
|                                              | English 1 KAP/GT B 0<br>05/85, 0446 0T XAP                                     |               |               |                                                  |                 |
| Math<br>* Includes 2 more                    | Geometry KAP/GT A 00<br>03/05. 000A 01 KAP                                     |               |               |                                                  |                 |
|                                              | Geometry KAP/GT B 00<br>08/65_0228 0T KAP                                      |               |               |                                                  |                 |
| A Science                                    | Biology KAP/GT A 07 KAP                                                        |               |               |                                                  |                 |
|                                              | Biology KAP/GT B 0<br>03/65-9078 0T KAP                                        |               |               |                                                  |                 |
| \Lambda Social Studies                       | AP Human Geography GT A 0<br>03/65, 0344 07 67                                 |               |               |                                                  |                 |
|                                              | AP Human Geography GT B 0<br>637/83 - 6346 6T                                  |               |               |                                                  |                 |
| Languages Other Than<br>English              |                                                                                |               |               |                                                  |                 |
| Physical Education                           | PE Dance 1A 0                                                                  |               |               |                                                  |                 |
|                                              | PE Dance 18<br>03/65 - 5058                                                    |               |               |                                                  |                 |
| ⊘ Fine Arts                                  | Theatre 1A 0<br>03/63 - Tetta                                                  |               |               |                                                  |                 |
|                                              | Theatre 18 0<br>03/03 / 1018                                                   |               |               |                                                  |                 |
| Speech<br>*Includes 2 more                   |                                                                                |               |               |                                                  |                 |
| A Health                                     |                                                                                |               |               |                                                  |                 |
| English Language Arts<br>Endorsement Pathway |                                                                                |               |               |                                                  |                 |
| Electives                                    | Yearbook 1A 0                                                                  |               |               |                                                  |                 |
| Additional Options                           | Required Credits: A Pequirements: A Abenate Courses: A 735 Plasmed: A 3/11 Met | 0             |               | Student Submission<br>Due By 02/06/22 Submission | mit For Student |

Make your selections until requirements are met. **Then submit plan.** 2022-2023 course requests will be finalized during your individual course selection meeting with your counselor.